Gratulálunk! Valószínűleg bejutottál az elsőnek megjelölt szakra. Ahhoz, hogy valóban karunk diákja lehessél, vissza kell igazolnod, el kell foglalnod az elnyert helyet (ONLINE ÉS FIZIKAILAG IS). Ezt meg kell tenned ONLINE Július 22 - Július 25 között.

És fizikailag a Földrajz Egyetemen

Július 22 Péntek 9-16 óra, Július 23 Szombat 9-13 óra, Július 25 Hétfő 9-16 óra,

beleértve azt is, hogy az eredeti iratokat be kell hozni a Földrajz kar székhelyére (Cluj-Napoca, Str.Clinicilor Nr.5-7, Cod postal 400006).

A hely elfoglalása 2 lépésben történik.

#### 1. LÉPÉS

Lépjél be a már kipróbált módon a beiratkozásra is használt online platformra és keresd meg a saját dossziédat.

## Beíratott dossziék

Itt láthatod az egyetem karaira való beiratkozásod során megnyitott dossziéidat. Bármikor módosíthatod őket a beiratkozási folyamat befejezéséig, vagy létrehozhatsz újabb dossziékat.

|   | Hozz létre egy új iratkozási dossziét                                                                                                    |
|---|----------------------------------------------------------------------------------------------------|
|   | Facultatea de<br>Licență Dosszié sz. Megosztottdos                                                                                                    |
| 1 | TAXA / TUITION<br>Informatică (în limba engleză) - Cu frecventa - Engleză - Cluj-Napoca / Computer Science (IN ENGLISH) - Full Time - English - Cluj-Napoca     |
| 2 | BUGET / STATE FUNDING<br>Informatică (în limba germană)- Cu frecventa - Germană - Cluj-Napoca / Computer Science (In German) - Full Time - German - Cluj-Napoca |
|   | Show all 🐱                                                                                                    |
|   | lgazold vissza a helyed                                                                                                    |

A zöld Megosztott dosszié gomb azt jelenti, hogy bejutottál valamelyik szakra. Nyomd meg a jobb alsó sarokban lévő Igazold vissza a helyed gombot. Itt láthatod, hogy melyik általad megjelölt helyre jutottál be, reméljük az elsőre.

Ezen a felületen több lehetőséged van:

- Szeretnék újraelosztásra jelentkezni;
- El szeretném végezni a pszichopedagógiai képzési programot (pedagógia modult);
- Szeretnék az egyetem bentlakásában lakni ebben az tanévben;

Amennyiben **ingyenes helyre jutottál be**, az újraelosztással nem kell foglalkoznod. Ha szeretnél majd tanárként dolgozni, akkor be kell jelöld a második – Pedagógiai modul – négyzetet. Ekkor az oldal alján újabb felület fog megjelenni, erről később.

Ha **fizetéses helyre jutottál be** és a beiratkozásnál bejelölted az ingyenes helyet is, mindenképpen jelöld be, hogy szeretnél jelentkezni az újraelosztásra. Ez azt jelenti, hogy amennyiben nem mindenki foglalja el/igazolja vissza a helyét, van esélyed átkerülni ingyenes helyre. Ettől függetlenül a tandíjat be kell fizetned, lásd később!

Ha **sehova nem jutottál be**, azt jelenti, hogy várólistán vagy. Be kell jelölnöd az újraelosztás négyzetet. Amennyiben az elődleges visszaigazolások után maradnak helyek bekerülhetsz valamelyik helyre. Ebben az esetben is szükség lesz visszaigazolásra.

| lgazold vissza a helyed                                                                                        |    |
|----------------------------------------------------------------------------------------------------|----|
| Ellenörizd a felvételi előzetes eredményét, és foglald el a megszerzett helyet, vagy jelentkezz újraelosztásra | а. |

FORDULÓ: 2

| A                    | következő helyre nyertél felvételt:                                            |
|----------------------|--------------------------------------------------------------------------------|
|                      | Facultatea de                                                                  |
| Si<br>Ki<br>Fi<br>Ig | zak:<br>épzési forma:<br>inanszírozási forma:<br>tazolvány száma:              |
| Igaz                 | old vissza a helyed vagy jelentkezz újraelosztásra.                            |
|                      | Szeretnék újraelosztásra jelentkezni                                           |
|                      | El szeretném végezni a pszichopedagógiai képzési programot (pedagógiai modul). |
|                      | Szeretnék az egyetem bentlakásában lakni ebben a tanévben                      |

FELVÉTELI IDŐSZAK: Vara

### Tovább görgetve megjelenik az ablak alsó része:

Igazold vissza a helyed vagy jelentkezz újraelosztásra.

- 🗆 Szeretnék újraelosztásra jelentkezni
- El szeretném végezni a pszichopedagógiai képzési programot (pedagógiai modul).
- Szeretnék az egyetem bentlakásában lakni ebben a tanévben

## Töltsd fel a beiskolázási szerződést

Töltsd le a beiskolázási szerződést az alábbi gombra kattintva. Töltsd fel az ALÁÍRT dokumentumot a Beiskolázási szerződés mezőbe.

| Töltsd le a beiskolázási szerződést | Töltsd le a beiskolázási szerződést |                         |
|-------------------------------------|-------------------------------------|-------------------------|
| Contract de scolarizare             |                                     |                         |
| [∼d                                 |                                     |                         |
| Tölts fel egy vagy több fájlt       |                                     |                         |
|                                     |                                     |                         |
|                                     |                                     |                         |
|                                     |                                     | Igazold vissza a helyed |

Az <u>online felületen ird</u> alá a Beiskolázási szerződést (Contract școlarizare) amely automatikusan feltöltődik a dosziédba. A szerződést le kell tölteni és kinyomtatni két példányban (a visszaigazólási dossziéban kell legyen).

Ha a **Pedagógiai Modult** is kijelölted, meg fog nyílni egy további felület, ahol le lehet tölteni a pedagógiai modul leírást tartalmazó dokumentumot – **Descarca ghid modul pedagogic** – és egy újabb szerződést – **Töltse le a monoszakos pedagógiai modul szerződését**. Ezt a szerződést **kitöltve** és **aláírva** vissza kell tölteni a megfelelő helyre.

Ha **fizetéses helyre** jutottál be ki kell fizetned a tanulmányi díj egy negyedét, vagyis 700 lejt. Amennyiben a teljes összeget kifizeted 10%-os kedvezményben részesülsz. A kifizetés történhet online a már ismert módon. Ha más módon fizettél, akkor a megfelelő jelölő kiválasztása után fel kell töltened a kifizetést igazoló dokumentumot. Amennyiben az újraelosztás nyomán bekerülsz ingyenes helyre, a befizetett tandíjat vissza fogod kapni az első félév során!

| Descarcă ghid modul pedagogic                                                                        | Töltse le a monoszakos pedagógiai modul szerződését                                                                                 |                                                                       |
|----------------------------------------------------------------------------------------------------|----------------------------------------------------------------------------------------------------|-----------------------------------------------------------------------|
| Tolts fel egy vagy t                                                                                 | tobb fájlt.                                                                                                    |                                                                       |
| -izesd ki a felvételi d                                                                              | líjakat                                                                                                    |                                                                       |
| lefizetheted a teljes tandíjat, vagy fize<br>észletfizetés mellett döntesz, fizesd b<br>jizonylatot. | ethetsz részletekben is. A teljes tandíj befizetése esetén 10%-<br>be a tandíj első részletét. Fizettél már más fizetési módot has: | os kedvezményben részesülsz. H<br>málva? Töltsd fel a fizetést igazol |
| Fizess online                                                                                        |                                                                                                    |                                                                       |
| <ul> <li>Első részlet</li></ul>                                                                      | tandíj befizetése 10%-os tandíjcsökkentéssel                                                                                        |                                                                       |
|                                                                                                    | Összesen:                                                                                                    |                                                                       |
|                                                                                                    |                                                                                                    |                                                                       |
|                                                                                                    | Díj befizetése                                                                                                    |                                                                       |
| ) Tölts fel egy befizetési dokumentu                                                                 | Díj befizetése<br>umot                                                                                                    |                                                                       |

Attól függetlenül, hogy melyik helyzetben vagy, a szükséges beállítások és dokumentum feltöltések után NAGYON FONTOS megnyomni az Igazold vissza a helyed gombot! A "Saját dossziéim" résznél ellenőrizheted a visszaigazolt dossziéidat.

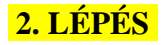

Ugyancsak ebben a periódusban:

# Július 22 Péntek 9-16 óra, Július 23 Szombat 9-13 óra, Július 25 Hétfő 9-16 óra,

el kell vinned az eredeti iratokat a Földrajz kar székhelyére (Cluj-Napoca, Str. Clinicilor 5-7). Ezt megteheted személyesen vagy valaki, akinek adsz egy felhatalmazást.

Az eredeti iratokat tartalmazó dosszié benyújtása a Földrajz kar székhelyén (Cluj-Napoca, str. Clinicilor 5-7) (akik más településen lévő tagozatra jutottak be, oda kell bevigyék a dossziét!). A dossziét személyesen vagy egyszerű felhatalmazás birtokában lehet beadni. A dosszié boríték típusú ("dosar plic"). Ennek a közepére fel kell írni a teljes nevet, a bal felső sarokba pedig annak a szaknak a nevét, ahova bejutott.

A dosszié a következő iratokat kell tartalmazza (gyakorlatilag mindazokat az iratokat, amelyeket beiratkozáskor felöltöttek):

- Az első lépésben aláírt és feltöltött Tanulmányi szerződés a nyilatkozattal együtt kinyomtatva két példányban;
- Érettségi diploma vagy ezt helyettesítő igazolvány, valamint a melléklete (foaie

matricola) eredetiben;

- A licenc diploma és melléklete eredetiben;
- A nyelvvizsga igazolása eredetiben;
- Személyi igazolvány egyszerű másolat;
- Születési bizonyítvány eredeti és egyszerű másolat;
- Orvosi igazolvány eredetiben;
- **2 db**. 3\*4 cm-es fénykép;
- A beiratkozási díj kifizetése alóli mentességet igazoló irat eredetiben;
- <u>A felvételi díj kifizetése alóli mentességet igazoló irat eredetiben;</u>

Amennyiben az eredeti iratok nem lesznek beadva, vagy ha azok nem egyeznek meg a beiratkozáskor feltöltött dokumentumokkal, a jelölt elveszíti a helyét!

A fizetéses helyre bekerült jelöltek automatikusan részt vesznek a fennmaradt ingyenes helyek újraelosztásában azon a szakon, ahol elfoglalták helyüket (csak abban az esetben, ha a beiratkozáskor bejelölték az ingyenes opciót is!) Amennyiben átkerülnek ingyenes helyre, a már befizetett tandíjat vissza fogják kapni az első félév során.

A várólistán lévő jelöltek (akik nem kerültek be az első körben) részt vesznek a megmaradt helyek újraelosztásában a beiratkozáskor megjelölt opcióknak megfelelően. Az újraelosztás eredményeit **Július 26-án** teszik közzé.

Az újraelosztás nyomán bejutott jelöltek el kell foglalják a helyüket **Július** 27-én!

Amennyiben egy jelölt egy olyan szakra került be, ahol a kis létszám miatt nem lesz létrehozva csoport, egy kérvény alapján más szakra fog átiratkozni.

A júliusi felvételi időszak végleges eredményeit Július 28-án teszik közzé!

Az esetleges óvásokat az *admit.geografie@ubbcluj.ro* címre küldött emailen lehet benyújtani legkésőbb 48 órával a végleges eredmények kifüggesztése után. Ezeket az óvási bizottság fogja megválaszolni 24 órán belül.